親愛的家長您好

110學年度上學期課後照顧班與學藝班將採用<u>線上報名</u>,以利家長瀏覽與作業。

以下為課後學藝班/照顧班線上操作教學步驟。

## 1. 請先進入到課後班報名系統

https://m.hiyou.com.tw/a/spps/index.php

畫面顯示如下

|               |                                         |                 |                     | 您好/登, |
|---------------|-----------------------------------------|-----------------|---------------------|-------|
| 註冊   學藝/營隊 報: | 名 📔 課後照                                 | 顧報名   最新公告   創  | 簡章下載   課表           |       |
|               | 243000000000000000000000000000000000000 |                 | 2 Re 12)            |       |
|               | 序號                                      | 公告主題            | 公告日期                |       |
|               | <u>1</u>                                | 110課後照顧班學藝班招生簡章 | 2021-06-04 15:21:36 |       |
|               | 2                                       | 110上課後班報名教學步驟   | 2014-01-06 18:49:23 |       |
|               | <u>3</u>                                | 課後照顧學藝班退費申請表    | 2017-09-11 13:17:58 |       |
|               | 4                                       | <u>忘記密碼</u>     | 2014-06-26 11:31:46 |       |
|               | <u>5</u>                                | 手機報名注意事項        | 2019-12-27 10:28:50 |       |
|               |                                         | 上一頁1下一頁 共1頁     | ,共5筆                |       |

2. 第一次登入,請先**『註冊』**。請點選畫面中左上方的註冊,再點選<mark>註冊系統</mark>。

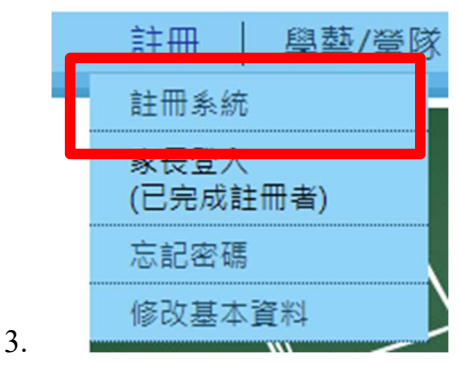

進入後,請填寫註冊表單。
 登入帳號為學生身分證字號。
 預設密碼為學生的生日
 接下來可以自定密碼與再確認自定密碼

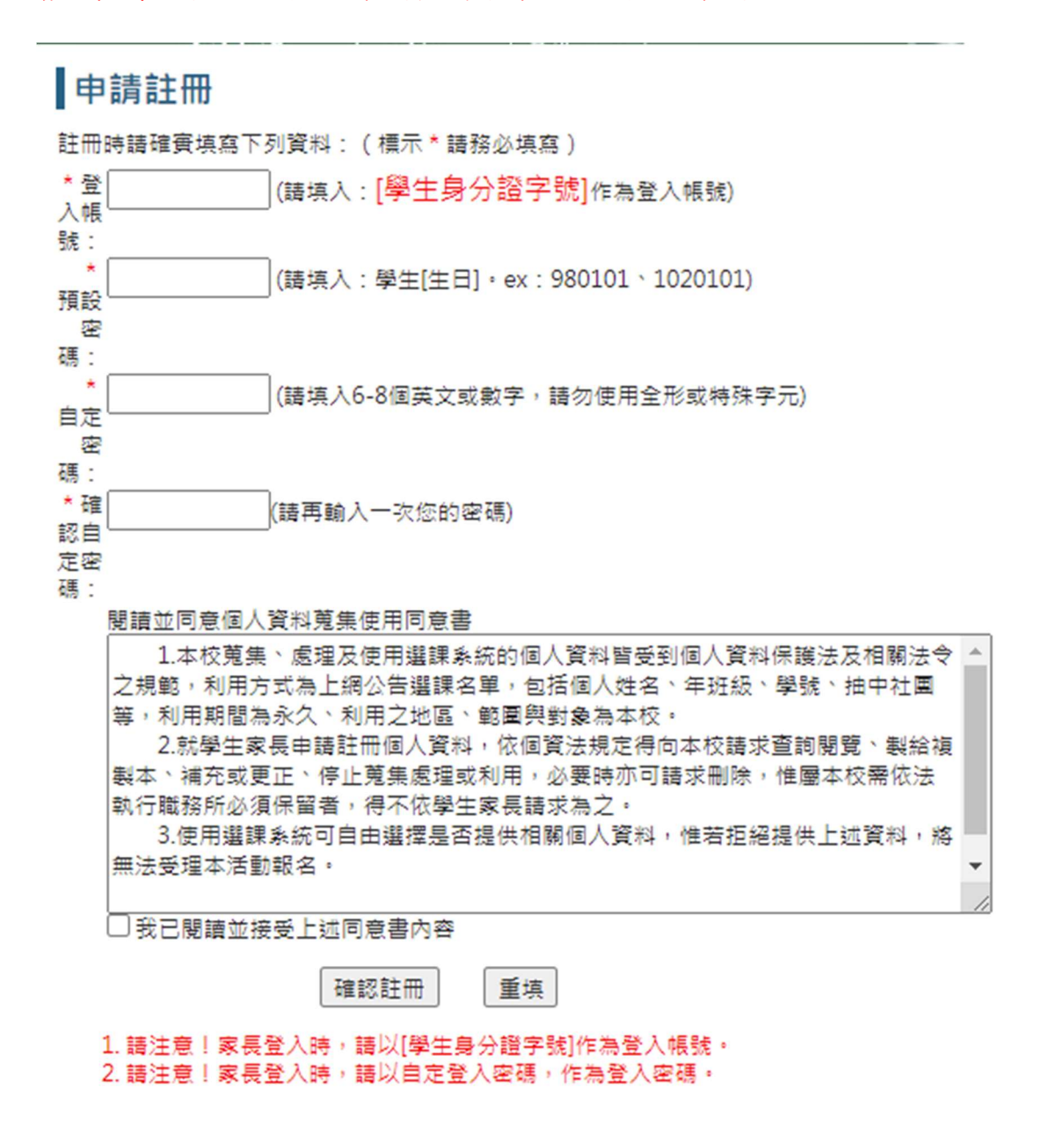

點選完畢,自動開通進入,請打上剛剛的帳號與密碼。

## 家長登入

| 帳號: |    |      |  |
|-----|----|------|--|
| 密碼: |    |      |  |
|     | 登入 | 忘記密碼 |  |

5. 帳號開通後,請點選左上方的登入

| <b>課後</b><br>註冊  <br>註冊 &<br>就一条統<br>家長登入<br>(已完成註)<br>心記密碼 | 學藝/記<br>課後學藝<br>m者) | 果後照<br><sup>報名</sup> 」 | (報) (報) (報) (報) (報) (報) (報) (報) (日) (日) <th>名系統<br/><sup>報名   1</sup></th> <th>) 最新公告</th> <th>  簡章下</th> <th><b></b></th> <th>課表</th> <th></th> <th></th> <th>您好/登入</th> | 名系統<br><sup>報名   1</sup> | ) 最新公告     | 簡章下      | <b></b> | 課表    |             |            | 您好/登入 |
|-------------------------------------------------------------|---------------------|------------------------|----------------------------------------------------------------------------------------------------|--------------------------|------------|----------|---------|-------|-------------|------------|-------|
| 最新公                                                         | 告                   | 課後                     | 學藝最新<br><sup>序號</sup>                                                                                                    | 公告                       |            | 公告主題     |         |       | 公律          | 专日期        |       |
|                                                             |                     |                        | 1                                                                                                    | 102下課後                   | 學藝班簡章      |          |         |       | 2014-01     | -06 13:44: | 01    |
|                                                             |                     | ) iiimimim             | 2                                                                                                    | 102下課後                   | <br>學藝班報名時 | 11<br>11 |         |       | <br>2014-01 | -06 13:56: | 58    |
|                                                             |                     |                        | 3                                                                                                    | <u>102下課後</u>            | 班報名教學步     | <u>R</u> |         |       | 2014-01     | -06 18:49: | 23    |
|                                                             |                     | 1                      |                                                                                                    | 2                        |            | 上一頁1下一頁  | [ 共1]   | 1 共3筆 |             |            |       |

輸入帳號、密碼

2.登入

6. 請輸入正確的帳號(身分證字號)與密碼,輸入後,點選登入。

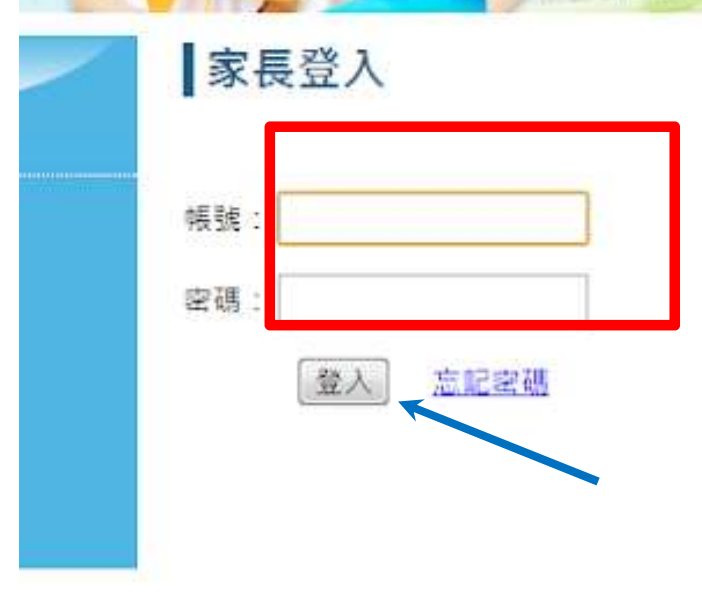

登入成功畫面,請點選確認進入畫面。

進入到畫面,請選擇要報名的項目,要報名課後學藝或是課後照顧班。
 之後再點選年級,列出所有年級可以上課的課表。
 EX:點選一年級,會顯示出一年級學生可以選擇的課表內容。

| 課後  | 學藝/誹 | ₹後  | 照層                | <b>領(</b> 報 | 名系統          | 統)                             |                       | 3       |       | 4         |          |            |      | (1) (1) (1) (1) (1) (1) (1) (1) (1) (1) | <b>登</b> 出 |
|-----|------|-----|-------------------|-------------|--------------|--------------------------------|-----------------------|---------|-------|-----------|----------|------------|------|-----------------------------------------|------------|
| 註冊  | 課後學藝 | 報名  | 11 <sup>1</sup> C | 果後照腸        | <u> </u> 譲報名 | 最新公                            | 告 簡                   | 章下載     | 1 III | 課表        |          |            |      |                                         |            |
|     |      |     | ļ                 |             |              | Uitu                           |                       |         |       |           | e<br>M   | R          |      |                                         |            |
| 最新公 | 法    | 課   | 後照                | 顧報          | 8            |                                |                       |         |       |           |          |            |      |                                         |            |
|     |      |     | 一年級               |             | 年級           | 三年級                            | 四年級                   | 五年      | 級     | 六名        | F級       |            |      |                                         |            |
|     |      | 101 | ∓級                | 課程代號        | 課程名稱         | 活動日期                           |                       | 費用      | ]     | 名額        | 報名<br>人數 | 老師         | 課程計畫 | 功能項目                                    | ^          |
|     |      |     | -                 | B11         | 一年級照顧<br>班   | 2014-02-1<br>毎週一三四<br>1200~160 | L2~2014-06<br>五<br>00 | -27 760 | 0     | <u>20</u> | 0        | 蔡幸琪/林<br>岑 | A.   | 我要報名                                    |            |
|     |      | -   | - 1               | B12         | 一年級照顧        | 2014-02-1                      | L2~2014-06            | -27 760 | 0     | 20        | 0        | 林珊如/陳家     | 100  | 我要報名                                    |            |

## 8. 有意願上課的班級,請點選「我要報名」。

| . – | 年級       | 1    | 年級           | 三年級                            | 四年級               | 五年級    | 六章        | ₹級       |        |      |      |
|-----|----------|------|--------------|--------------------------------|-------------------|--------|-----------|----------|--------|------|------|
| 年   | 級        | 課程代號 | 課程名稱         | 活動日期                           |                   | 費用     | 名額        | 報名<br>人數 | 老師     | 課程計畫 | 功維項目 |
| 23  | 二三<br>五六 | A01  | 看動畫學英<br>文A班 | 2014-02-14<br>毎週一<br>1610~1730 | 4~2014-06-27<br>) | 7 1900 | <u>17</u> | 0        | 吳玉纔    |      | 我要報名 |
|     |          | A02  | 德國桌上益        | 2014-02-14                     | 4~2014-06-27      | 7 2000 | 34        | 0        | 吴宗瀗/林卉 |      | 北安城市 |

畫面會跳出,是否確定報名,請點選確定。

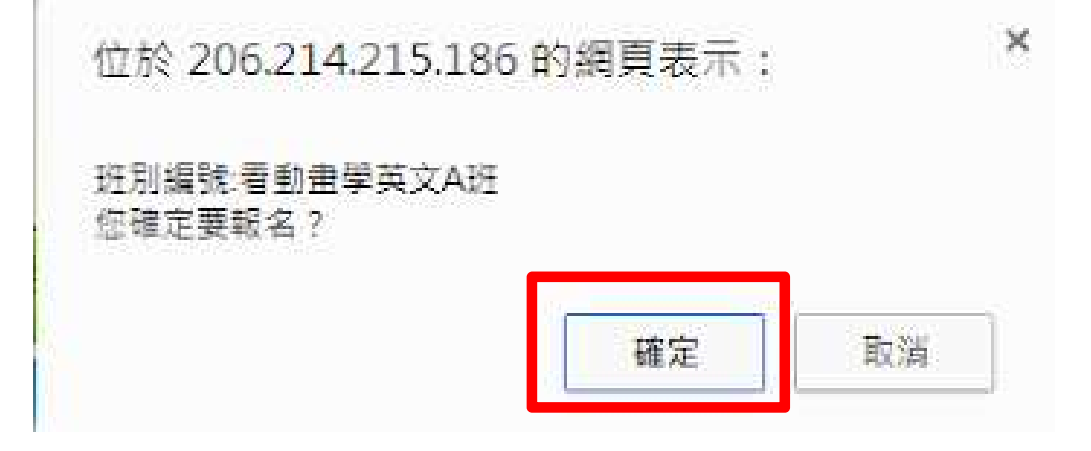

畫面會跳出報名成功,請點選確定。

| 位於 206.214.215.186 的網頁表 | 示: |  |
|-------------------------|----|--|
| 報名成功                    |    |  |
|                         | 確定 |  |

即可完成報名手續。

課後照顧班報名的方式一樣。

## 取消報名

請登入後點選課後學藝報名中已報名欄位。

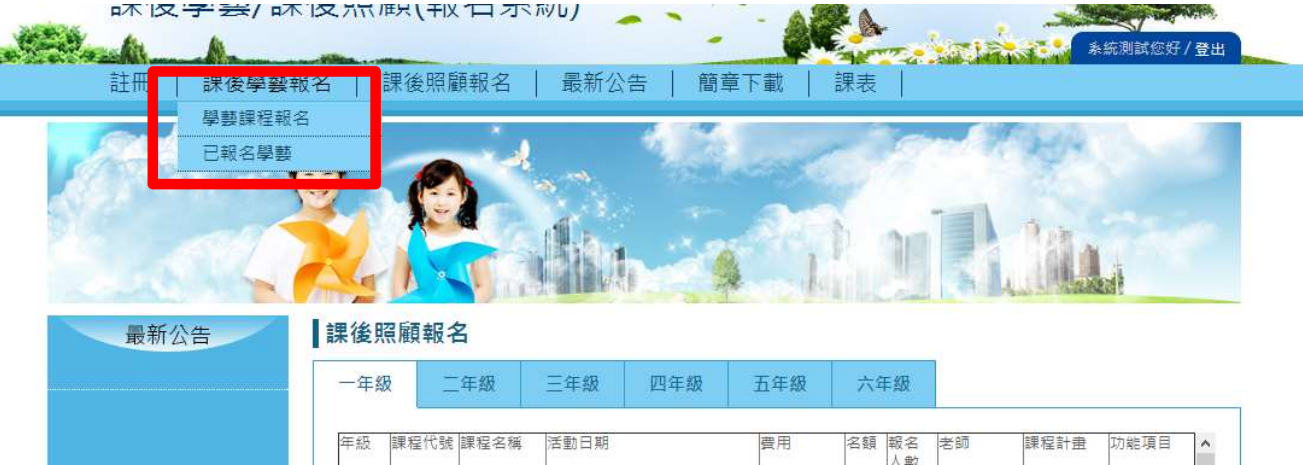

| 年級 | 課程代號 | 課程名稱        | 活動日期                                          | 費用   | 名額        | 報名人數 | 老師              | 課程計畫 | 功能項目 |
|----|------|-------------|-----------------------------------------------|------|-----------|------|-----------------|------|------|
|    | B11  | 一年級照顧<br>班  | 2014-02-12~2014-06-27<br>毎週一三四五<br>1200~1600  | 7600 | 20        | 0    | 蔡幸琪/林怡<br>岑     |      | 我要報名 |
| -  | B12  | 一年級照顧<br>班  | 2014-02-12~2014-06-27<br>毎週一三四五<br>1200~1600  | 7600 | <u>20</u> | 0    | 林珊如/陳舜<br>珠     |      | 我要報名 |
| _  | B13  | 一年級照顧<br>斑  | 2014-02-12~2014-06-27<br>毎週一三四五<br>1200~1600  | 7600 | 20        | 0    | 林秀怡             |      | 我要報名 |
|    | B14  | 一年級照顧<br>班  | 2014-02-12~2014-06-27<br>毎週一三四五<br>1200~1600  | 7600 | 20        | 0    | 楊婉靜             |      | 我要報名 |
| -= | B70  | 課後照顧星<br>光班 | 2014-02-12~2014-06-27<br>毎週一二三四五<br>1610~1730 | 7400 | 20        | 0    | 林怡岑/蔡幸<br>琪/吳玉緹 |      | 我要報名 |

1. 畫面會顯示已選擇的課表。若要取消請點選刪除報名。

| 已報名課程  |                  |                              |      |      |      |
|--------|------------------|------------------------------|------|------|------|
| 課程列表   |                  |                              |      |      |      |
| 年級     | 班別編號             | 活動日期                         | 費用   | 報名人劇 | 切配項目 |
| 一二三四五六 | < 看動畫學英文<br>△34I | 2014-02-14~2014-06-27<br>毎週— | 1900 | 1    | 副除報名 |

2. 點選確認後,請按確定後送出。

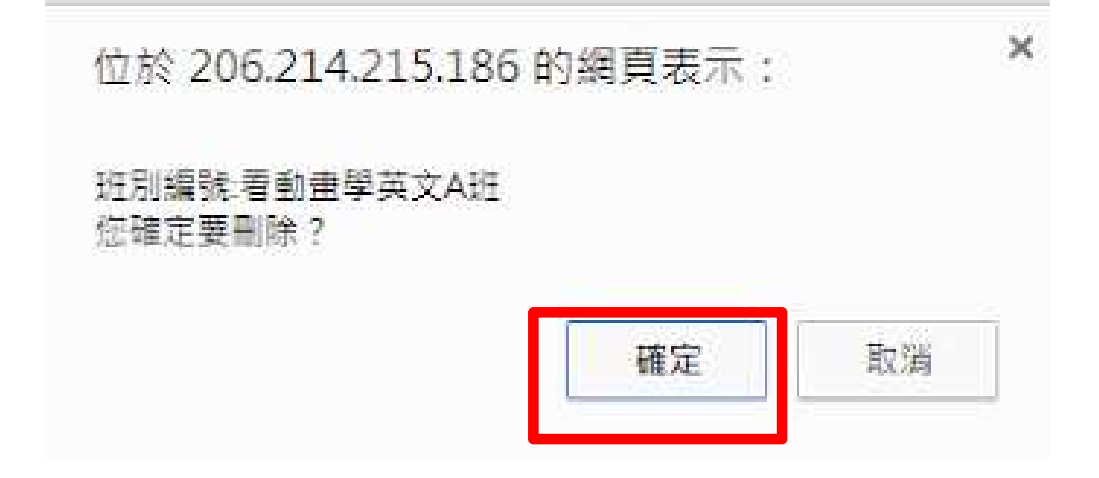

3. 畫面顯示資料刪除成功。完成課程刪除。

| 位於 206.214.215.186 的網頁表示 | : × |
|--------------------------|-----|
| 資料刪除成功!                  |     |
|                          | 確定  |
|                          | 维定  |